# 海安市财政局

# 关于开展海安市政府采购专题培训的通知

市政府各部门、各直属单位、团体组织、各区(镇)财政局(工 作办公室):

为进一步加强我市政府采购管理,落实采购人主体责任,防 范廉政风险,提升采购人专业能力和政策水平,我市拟组织开展 2025年度政府采购专题培训工作。现就相关事项通知如下:

#### 一、培训对象

各采购单位从事政府采购的专职人员。

#### 二、培训内容

培训内容分为必修课程和选修课程。

其中必修课程9门,须全部完成学习,课程涵盖政府采购法 律法规体系、政府采购实务操作与案例分析、政府采购需求管理 及案例分析、政府采购质疑投诉处理与案例分析、行政事业单位 政府采购内控管理及风险防范、政府购买服务政策法规解读等。

选修课程10门,课程涵盖政府采购需求管理办法解读、政府 -1-

采购货物买卖合同(试行)解读、政府采购廉政风险防控、采购 代理机构监督检查与内控制度等,各单位和学员可根据实际需求 自主选择学习。

#### 三、培训方式

本次培训采取远程线上方式进行,依托上海国家会计学院 "南通市政府采购专题课程网络培训继续教育培训专栏"实施, 学习平台网址: <u>https://ce.esnai.net/accnantongzfcg/index.do</u>),学 习流程:采购人登录上海国家会计学院网站进入首页"南通市政 府采购专题课程网络培训专栏"→右上角登录→个人信息补充→ 选择课程→开始学习→课时完成→参加考试→考试合格,完成上 述步骤即视为完成本年度培训,培训结束后,上海国家会计学院 将汇总各单位学习情况并报送至市财政局。

#### 四、培训时间

2025年培训时间为7月15日至11月30日。各单位相关人员在此期间内自行安排学习与考试时间。

#### 五、培训费用

本次培训费用由市财政局统一安排,其中各主管预算单位和 各区镇分别安排2个账号,其余单位安排1个账号。

#### 六、有关要求

 1.报名组织。请各主管预算单位和各区(镇)财政局(工作 办公室)在2025年7月10日前,组织各所属单位扫描政府采购专 题培训报名二维码,准确填写单位名称、专职联络员姓名、手机
-2号完成报名,学习人员名单一经确定,本年度内不再更改。

2.参训要求。各单位应安排专职政府采购经办人员参训,全体参训人员需妥善安排学习时间,确保培训取得实效,切实提升本单位政府采购工作的专业化、规范化水平。

平台客服热线: 400-900-5955

附件: 1.海安市政府采购专题培训操作指南

2.政府采购专题培训报名二维码

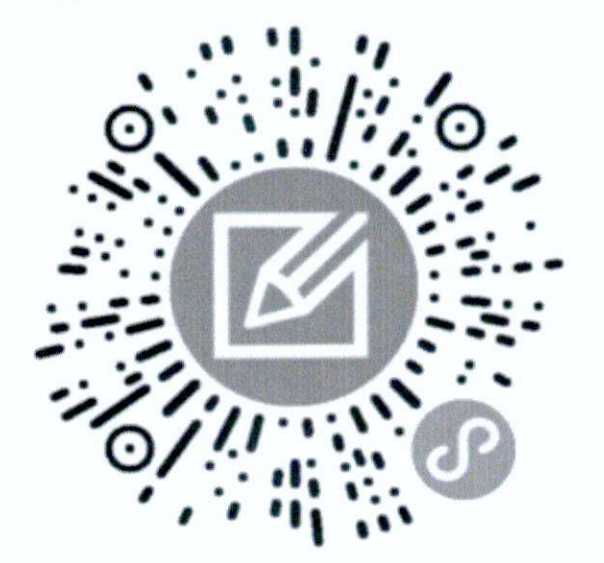

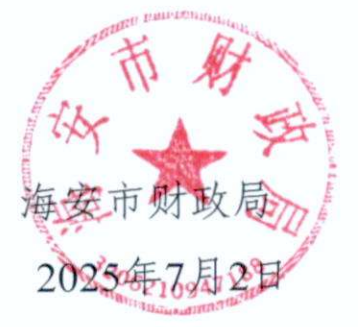

信息公开选项:不公开

海安市财政局办公室

2025年7月2日印发

- 3 -

附件1:

一、登录平台

打开网站: https://ce.esnai.net/accnantongzfcg/index.do

右上角点击"登录"按钮,输入:姓名和手机号 即可登录平台。

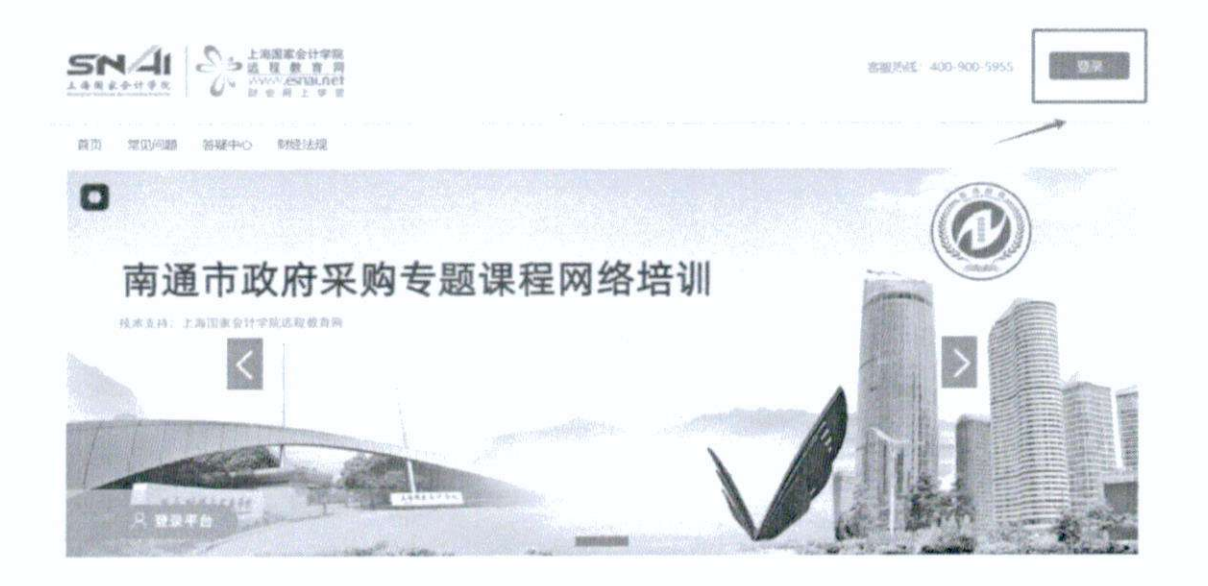

| 登录区                                                                                                    |                     | ×                  |
|----------------------------------------------------------------------------------------------------|---------------------|--------------------|
|                                                                                                    | 账号登录   微信登录         |                    |
|                                                                                                    | 请输入你的姓名             |                    |
|                                                                                                    | 请输入你的手机号            |                    |
|                                                                                                    | 请输入验证码 <b>Q25</b> 8 |                    |
|                                                                                                    | 登录                  |                    |
|                                                                                                    |                     |                    |
| ter of the second second second second second second second second second second second second second second s |                     | 2.000 MIRLING 2007 |

# 二、选课、学习

进入培训中心页面,点击"我的培训",查看培训要求。按培训要求完成选课学习和考试:

2025年度海安市政府采购专题培训课程

| 培训名称: 2025                  | 年度海安市政府采购专题培训课           | 程                         |                |                          |
|-----------------------------|--------------------------|---------------------------|----------------|--------------------------|
| 培训要求:                       |                          |                           |                |                          |
| 1、培训时间: 2025                | 年7月1日 2025年11月30日。       |                           |                |                          |
| 2、课程要求: 课程                  | 分为必修课和选修课。学习方式为          | 午线点播听课,已显示 <b>在课表中的</b> 点 | 2修课要求全部修满,提供课后 | 练习,选修课字员可根据个人情况选         |
| ≄.                          |                          |                           |                |                          |
| 3、考核要求:修滿)                  | 后,即可参加考试,考试总分100分        | 计,60分合格,考试时长60分钟。         | 不限定考试次数。考试范围为学 | <b>员所选的课程。</b> 考试题目从课程题库 |
| 中随机抽取随目组卷                   | 6                        |                           |                |                          |
| 4、打印合格证书:                   | <b>犀程修满后,且考试合格后,即</b> 可; | 7印合槽证书。                   |                |                          |
|                             |                          |                           |                |                          |
| 慎训报 <del>法</del> ,          | 必修课要求: 23-24             | 必修课已选: 01                 | 选修课要求: 0-20    | 选修课已选:0                  |
| 订单号: 8702088                |                          |                           |                |                          |
| and the state of the second | 已完成必修课: 0                | 已完成选修                     | 果: 0           | 考试成绩: 0.0                |
|                             |                          |                           |                |                          |

(1) 选择课程:点"我的培训",在下方可看到全部需要学习的必修课。

| 培制要求:

1、培训时间: 2025年7月1日-2025年11月30日。

 课程要求:课程分为必修课和选修课。学习方式为在选点课听课,已显示在课表中的必修课要求全部修调,提供课后练习。选修课学员可根据个人情况选 学。

3、考核要求:修满后,即可参加考试,考试总分100分.60分合倍,考试时长60分钟。不限定考试次数。考试范围为学员所选的课程。考试题目从课程题库中题机抽取题目组卷。

4、打印合格证书: 崇程修满后, 且考试合格后, 即可打印合格证书。

| <b>培训报告:</b><br>订单号: 8702088 | 必修课要求: 23-24 | 必慘運已选: 23.6 | 选修课要求: 0-20 | 选修课已选:0  |
|------------------------------|--------------|-------------|-------------|----------|
|                              | 已完成必修课: 0 🔔  | 已完成选修得      | 程:0考        | 试成绩: 0.0 |
|                              |              |             |             |          |

| 我的课表:    | T.                                             | きほ 国際月中心 国地人 | PRODUCTION AND A PRODUCTION AND A PRODUCTICA AND A PRODUCTICA AND A PRODUC |
|----------|------------------------------------------------|--------------|----------------------------------------------------------------------------------------------------|
| 类别       | 课程名称                                           | 学习进度         | 课程学习                                                                                                    |
| 政府采购-必修课 | 政府采购法律法规体系<br>wuxiaoming/230 3.7分时             | 0%           | <u>۱</u>                                                                                                    |
| 政府采购-论修课 | 政府采购实务操作与案例分析<br>《2017》《2017》                  | 0%           | 0                                                                                                    |
| 政府采购-必修课 | 政府采购需求管理及案例分析<br>[2011] [2227]                 | 096          | 0                                                                                                    |
| 政府采购-必修课 | 政府采购质疑。投诉处理与案例分析<br>《27%] 《5594                | 0%           | © 🗊                                                                                                    |
| 政府采购-必修课 | 全面深化改革 整顿市场秩序 促进公平营争 - 政府采购最新<br>(2019) (1978) | 这领<br>0%     | •                                                                                                    |

(2) 学员也可点击"选课"按钮进入选课页面,可根据个人学习需求进行选修课的

"试听、选课"。

|     | 培训首员         | 2025年度海安市政局渠動专题培训课程                                                                                                    |                 |
|-----|--------------|----------------------------------------------------------------------------------------------------|-----------------|
| цЦ) | 1521306100   | 增加各種: 2026年度周安市政府采购专题增加增加                                                                                                    |                 |
| 喫   | <b>新加坡</b> 间 |                                                                                                    |                 |
|     | 个人信息         | 2、陳程要求:傅后分为必修理和送修课、学习方式为任试·创新乐费,已显示在课表中的必须需要全部清冽,还在建造练习。<br>学、                                                                                                    | 总修理学研可根据个人排列选   |
|     | 订单记录         | 3、 <b>制施服果: 的高度,即同步加速试、</b> 电压同分100分,60分合档,每0位14660分钟,不能把电比大效。 <b>电压器机为学员保持</b>                                                                                                    | 的课程。号试路信从课程验库   |
| Q   | 御信宇习         | 4. <b>打印合相证书</b> :《思想》如此: 且专近代相称: 图问打印合物记书。                                                                                                    |                 |
| 4   | 高潮中心         | 必修課要求: 23-24 必修課已透: 23.6 造修課要求: 0-20                                                                                                    | 巡修课已选:0         |
| ۲   | 公益商場         | NEWBERN:<br>(丁節時: 8702088<br>- 戸京成少時頃: 0 和 - 戸窓成決時頃: 0 考试が                                                                                                    | 繊:0.0           |
|     |              | roundershare of roundershare of roundershare of roundershare of roundershare of the roundershare of the ro |                 |
|     |              | 我的课表:                                                                                                    | ULA MIL TREADER |

|         | 6473                                            |      | 1   | 1046 A 1997 8. | gana C |     |
|---------|-------------------------------------------------|------|-----|----------------|--------|-----|
| 0 ###73 | 课程名称                                            | 主讲老师 | 学时  | iil Mi         | 选课     | QQ  |
| △ 海應中心  | 行政事业单位政府采购内控管理及风险防范                             | 许称   | 4   | UCR            | 195(10 | •   |
|         | <sup>发的学高</sup> 当前政府采购领域存在的实出问题及解决办法            | 吴小明  | 1.6 | LICHY          | 26.22  | 236 |
|         | <sup>30方示所</sup><br>全面深化改革整顿市场秩序促进公平竞争,政府采购最新政策 | 奥小明  | 1.6 | latofi         | 15hr   |     |
|         | <sub>我的完整</sub><br>政府采购质疑、投诉处理与案例分析             | 鳧小朝  | 3.6 | 1409           | Red    |     |

(2)前往学习:选课界面点击"前往学习"按钮,即可看到已选课程,点击蓝色播放按钮,进入听课界面。您也可以点击课程右侧的灰色删除按钮,取消该门课程,重新选课 (注: 仅选修课可删除)。

| しき 个人信息   |                                            | atter          |     |           |             |   |
|-----------|--------------------------------------------|----------------|-----|-----------|-------------|---|
| G IJMIZED | PERT                                       |                |     |           | COLORE COM  |   |
|           | 课程名称                                       | 主讲老师           | 学时  | lituri    | 3.IR 00     |   |
| () 胸閉中心   | <sup>80/H1000</sup><br>行政事业单位政府采购内控管理及风险防范 | 许辨             | 4   | 1:000     | 15 <b>2</b> |   |
|           | <sup>然大学运</sup><br>当前政府采购领域存在的突出问题及解决办法    | 吴小明            | 1.6 | stai      | 15.02       |   |
|           | ※所示約<br>全面深化改革 整顿市场秩序 促进公平竞争 - 政府采购最新政)    | <b>棄</b> - 臭小明 | 1.6 | S.C.W.    | 1748        |   |
|           | <sup>医疗完美</sup><br>政府采购质疑、投诉处理与案例分析        | 吴小明            | 3.6 | 107       | 36/R        |   |
| 我的课表:     |                                            | +选 课           | Eus | #o> [ @ # | 入考试 下载合格。   | E |
| 类别        | 课程名称                                       |                |     | 学习进度      | 课程学习        |   |
| 政府采购一必修课  | 政府采购法律法规体系<br>《2019》(37学8)                 |                |     | 0%        | •           |   |
| 政府采购-必修课  | 政府采购实务操作与案例分析<br>《2799》(37218)             |                |     | 0%        | •           |   |

(3) 讲义下载:视频播放界面右侧,目录下方点击即可下载。

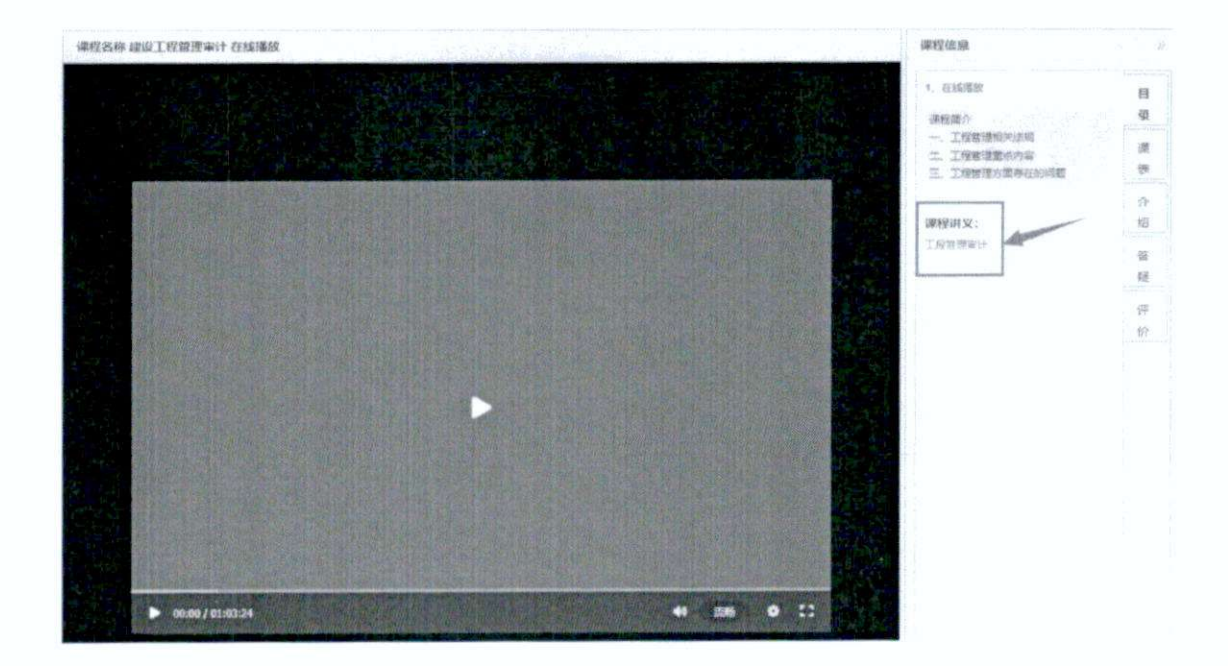

(4)课后练习:听课后可进入"练习中心"做课后练习,巩固课程学习(进入练习中心页面,左上角点击您选的课程名称,右侧即可出现习题,可直接下载查看题目和答案)

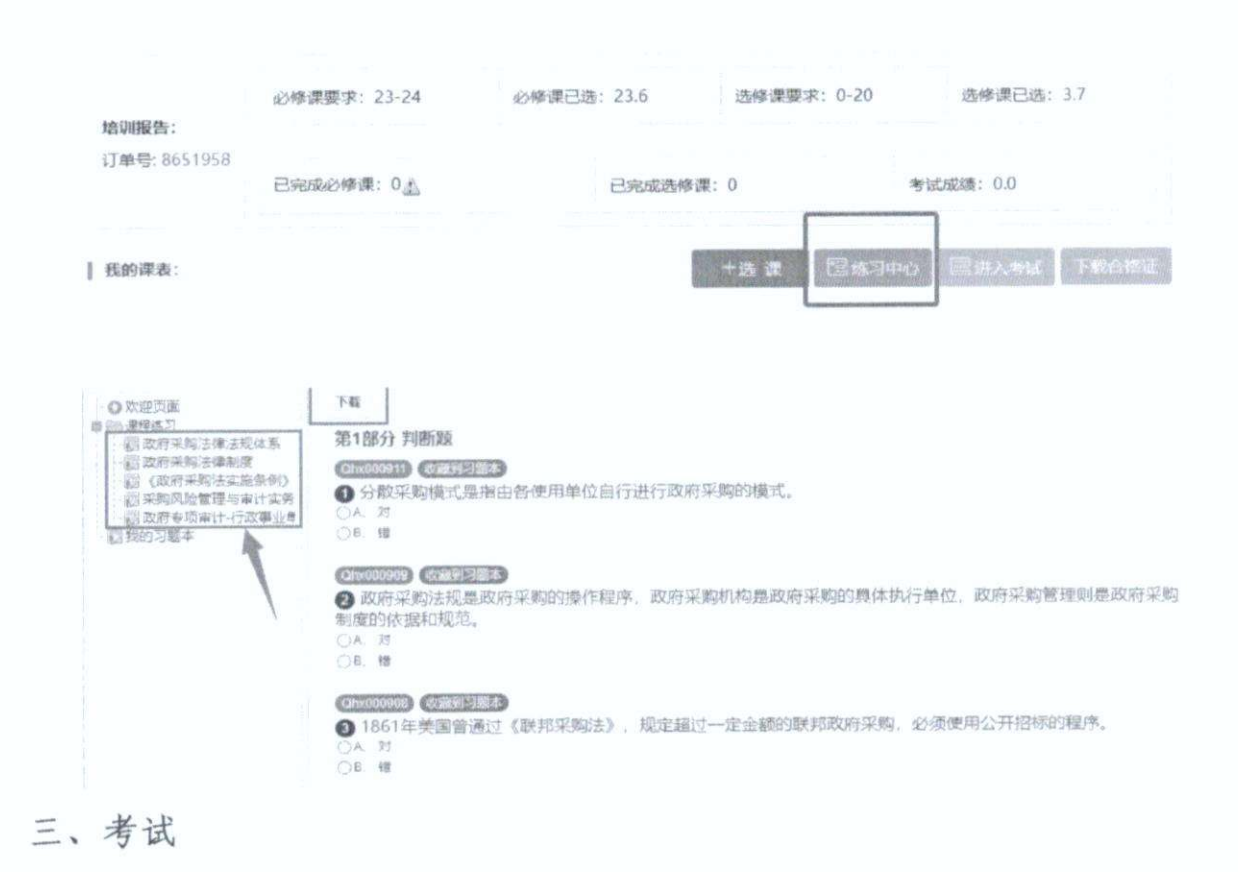

完成规定学时后,点击"进入考试"按钮进入考试页面,完成考试。

考试总分100分,60分合格,考试时长60分钟。不限定考试次数。考试范围为学员所选的 课程,考试题目从课程题库中随机抽取题目组卷。

| 培训报告:     | 必修课要求: 23-24      | 必修课已选: 23.6     | 选修课要求: 0-20 | 选修课已选:            |
|-----------|-------------------|-----------------|-------------|-------------------|
| 订单号: 8645 | 989<br>已完成必修课: 🚵  | 已完成选修训          | R:          | 考试成绩:             |
| 我的课表:     |                   |                 | 十选课 🛛 🖾 练习  | 中心 思进入考试          |
|           |                   |                 |             | e es les la la la |
| 请确        | 认以下信息:            |                 |             |                   |
| 姓         | 名: 测试004          |                 |             |                   |
| 证件        | <b>馬</b> .        |                 |             |                   |
| 所选订       | 果程:               |                 |             |                   |
| 4         | 《政府采购法实施条例》的理解    | 与适用             |             |                   |
| 1         | 采购风险管理与审计实务       |                 |             |                   |
| 1         | 政府采购法律制度          |                 |             |                   |
| ~         | 政府采购法律法规体系        |                 |             |                   |
| ~         | 政府专项审计-行政事业单位财务   | 报表审计和决算报表审计     |             |                   |
|           |                   |                 |             |                   |
| 温馨        | 提示:               |                 |             |                   |
| 您是        | 第2次参加考试,共无限次考试标   | 1会              |             |                   |
| 当前(       | 尔的最高成绩为 80        |                 |             |                   |
| 考试日       | 时间 60分钟 考试形式 开卷 合 | 格分数 <b>60.0</b> |             |                   |
| 考卷(       | 故完,请点击"交卷"按钮。离场   | 未交卷视为零分处理。      |             |                   |
| 如超过       | 过规定考试时间,系统将自动交    |                 |             |                   |
|           | 开始答题              | 返回首页            |             |                   |

### 四、打印合格证书

学员按要求学习完规定的学时,考试合格后,即可下载合格证书。

| <b>培训报告:</b><br>订单号: 8645989 | 必修课要求: 23-24 | 必修课已选: 23.6 | 选修课要求: 0-20 | 选修课已选: 5.3    |    |
|------------------------------|--------------|-------------|-------------|---------------|----|
|                              | 已完成必修课: 23.6 | 已完成选修课: [   | 5.3         | 考试成绩: 100.0   |    |
| 我的课表:                        |              |             | +选课 图练习4    | 中心 國进入考试 下载合档 | 悋证 |

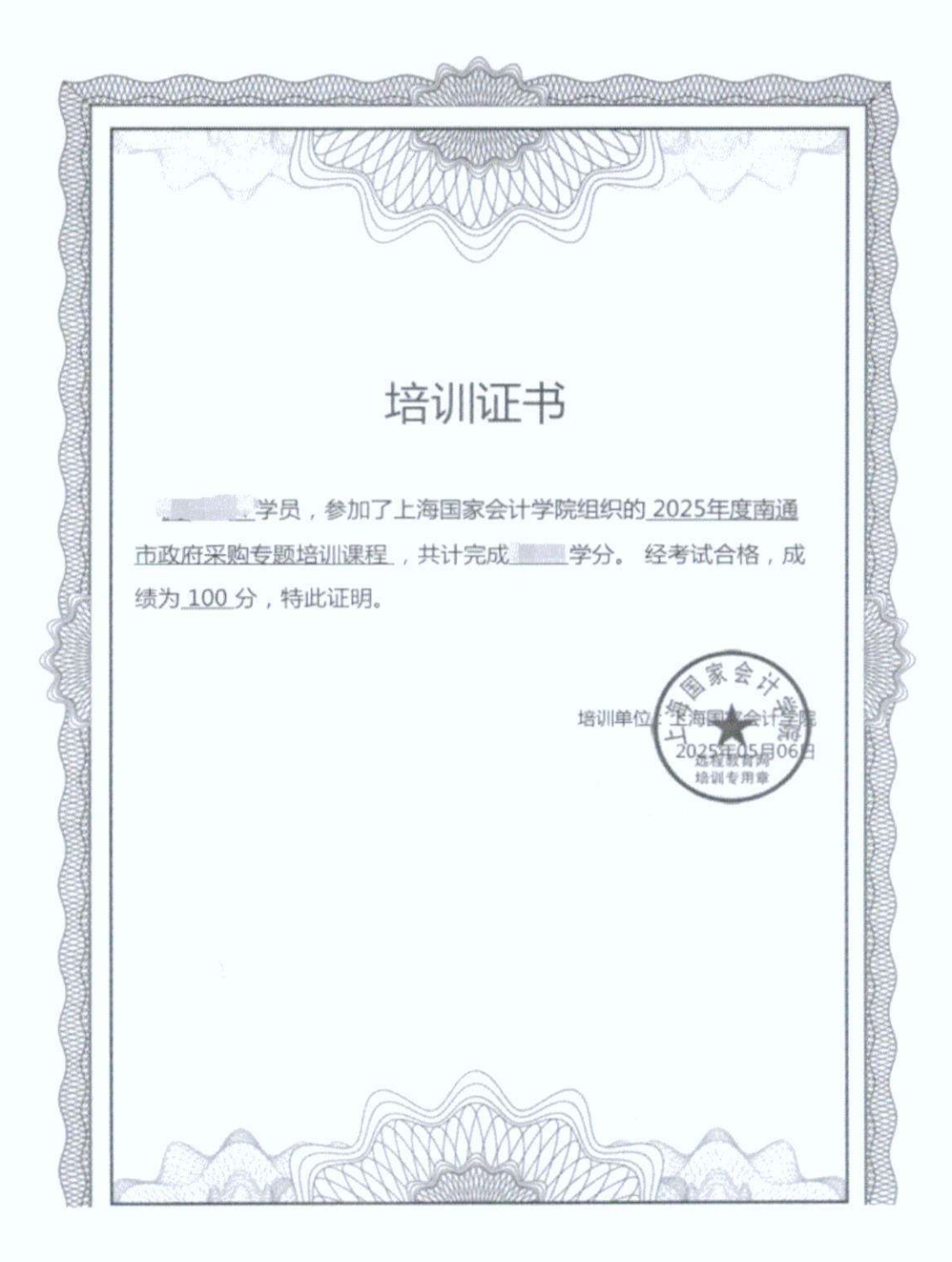

## 五、移动端学习(微信学习)

登录网站后,点击左侧"微信学习",根据提示完成微信扫码绑定,即可在 微信端进行学习。

|     | 个人信息  | 2、谭程要求: 谭程尔               | 为必修课和选修课      | ,华习方式为在   | 北京鄉所承,已當 | 示在课表中的  | 記修课要求全部條 | 满,提供重新练习。) | 自修课学员可根据个  | 人類完成  |
|-----|-------|---------------------------|---------------|-----------|----------|---------|----------|------------|------------|-------|
| 3   | 丁帅记录  | 3、考核要求: 修滿街               | i,即可参加考试。     | 考试总分100分, | 60分价档,带试 | 时后60分钟。 | 不能全有试次数。 | 考试范围为学员所选择 | 的课程。冬试验日从  | 人還短聽時 |
| Q 6 | 网络学习  | 中間的海歌語目组卷。<br>4、打印合橋証书: 5 | ·<br>履惊鸿后,且考试 | 合物后,即可打   | 印合槽证书。   |         |          |            |            |       |
| Q,  | 海思中心  |                           | 必修课要求         | 23-24     | 必修课已选    | : 23.6  | 选修课要求    | t: 0-20    | 选修课已选: 5.3 |       |
| 0   | 2.是直播 | 培训报告:<br>订单号:             |               |           |          |         |          |            |            |       |

# 微信绑定说明

- 一、请在学习平台首页激活好培训,选好课程,如果是自行付费的,请完成订单支付
- 二、请将您手机上的微信升级至最新版本(6.2以上版本)

三、绑定微信公众号:微信首页界面点击右上角菜单的加号,选择菜单项"扫一扫", 扫描下面的公众号二维码

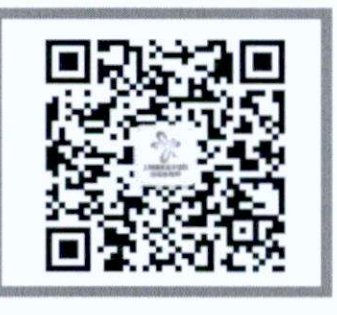

1、扫码关注微信公众号

四、公众号菜单请点击微信菜单项"微信学习"中的"继续教育",点击最下方的按钮 "绑定新的培训",扫描下方的本项目二维码

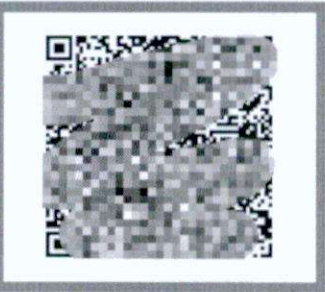

2、扫码绑定您的订单

五、完成项目绑定之后,可以在培训列表上看到项目,点击进入学习即可

建议在WiFi环境下上微信学习平台,以免产生较高的流量费用。

◎ 上海国家会计学院远程教育网 沪ICP备05013522号

六、咨询服务

咨询电话: 400-900-5955, 服务时段: 7\*24小时

在线客服: 电脑端培训首页右侧 "QQ、咨询", 服务时段: 7\*14小时(8-22 点)

#### 微信客服:微信学习端咨询

欢迎您加入南通市政府采购专题网络课程!通过以上步骤,您已熟悉了学习 平台的各项功能,请认真利用平台资源,不断提升专业能力。如有任何疑问或 建议,请随时联系平台客服,共同为您的成长贡献力量!